# **HP Asset Manager**

Версия ПО: 5.20

# Согласование

Дата выпуска документа: 01 October 2009 Дата выпуска ПО: October 2009

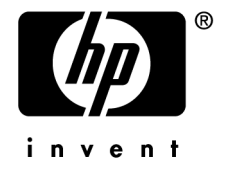

# Правовые уведомления

Уведомления об авторских правах

(c) Copyright 1994-2009 Hewlett-Packard Development Company, L.P.

Уведомление об ограниченных правах

Конфиденциальное компьютерное программное обеспечение.

Для обладания продуктом, его использования или копирования необходима действующая лицензия от компании HP.

В соответствии с Федеральными правилами закупок США (FAR) 12.211 и 12.212, коммерческое программное обеспечение, документация на программное обеспечение и технические данные на коммерческие продукты лицензируются правительству США на условиях стандартной коммерческой лицензии поставщика.

#### Гарантия

Единственной гарантией на продукты и услуги компании НР являются прямые заявления о гарантии, сопровождающие такие продукты и услуги.

Никакая информация в настоящем документе не может быть истолкована как предоставление дополнительной гарантии.

Компания НР не несет ответственности за технические или редакционные ошибки, а также пропуски в настоящем документе.

Содержащаяся здесь информация может быть изменена без уведомления.

Получить дополнительные сведения о лицензионных соглашениях трети сторон и/или лицензиях на ПО с открытым кодом либо просмотреть открытый код можно одним из следующих способов.

- B каталоге ThirdParty установочного диска
- В каталогах, в которых расположены двоичные файлы сторонних инструментов и/или инструментов с открытым исходным кодом, после установки Asset Manager
- С помощью URL-адреса компонента, указанного в руководстве Лицензионные соглашения на использование стороннего программного обеспечения и ПО с открытым исходным кодом

Уведомления о торговых марках

- Adobe®, Adobe logo®, Acrobat® and Acrobat Logo® are trademarks of Adobe Systems Incorporated.
- Corel® and Corel logo® are trademarks or registered trademarks of Corel Corporation or Corel Corporation Limited.
- Java<sup>™</sup> is a US trademark of Sun Microsystems, Inc.
- Microsoft®, Windows®, Windows NT®, Windows® XP, Windows Mobile® and Windows Vista® are U.S. registered trademarks of Microsoft Corporation.
- Oracle® is a registered trademark of Oracle Corporation and/or its affiliates.
- UNIX® is a registered trademark of The Open Group.

# Содержание

| Введение                                                                                                    | 7                |
|----------------------------------------------------------------------------------------------------|------------------|
| Что такое согласование?                                                                                               | 7<br>7<br>9<br>9 |
| Глава 1. Обзор                                                                                                    | 11               |
| Процедура внедрения модуля Согласование                                                                               | 11               |
| Глава 2. Процесс согласования                                                                                         | 13               |
| Определение правил согласования - функция администратора<br>Проверка предлагаемых согласований - функция пользователя | 14<br>16         |
| Глава 3. Примеры сценариев                                                                                            | 19               |
| Изменение каталога (пример сценария)                                                                                  | 19               |

# Список иллюстраций

| 1. Процесс согласования                             |  |  |  | 8  |
|-----------------------------------------------------|--|--|--|----|
| 2.1. Процесс согласования                           |  |  |  | 14 |
| 2.2. Таблица предлагаемых согласований              |  |  |  | 17 |
| 3.1. Диаграмма сценария catalog.scn                 |  |  |  | 20 |
| 3.2. Предлагаемые согласования сценария catalog.scn |  |  |  | 22 |

# Введение

#### Что такое согласование?

Согласование - это интеграция входных данных, полученных от приложения-источника, которые считаются более актуальными, чем данные, уже существующие в приложении назначения.

Процесс основан на следующем вопросе: «Существует ли уже в целевой системе информация, которую необходимо согласовать?»

- Если ответом является «нет», входные данные вставляются.
- Если ответом является «да», существующие данные обновляются в соответствии с информацией, содержащейся во входных данных.

#### Функции, выполняемые модулем согласования

Модуль Согласование позволяет обновлять записи в Asset Manager, используя данные, полученные от внешних инструментов.

При этом пользователь может управлять информацией, используемой для заполнения базы данных, и реализовать процесс ручной или автоматической проверки на основании определенных критериев.

## Рисунок 1. Процесс согласования

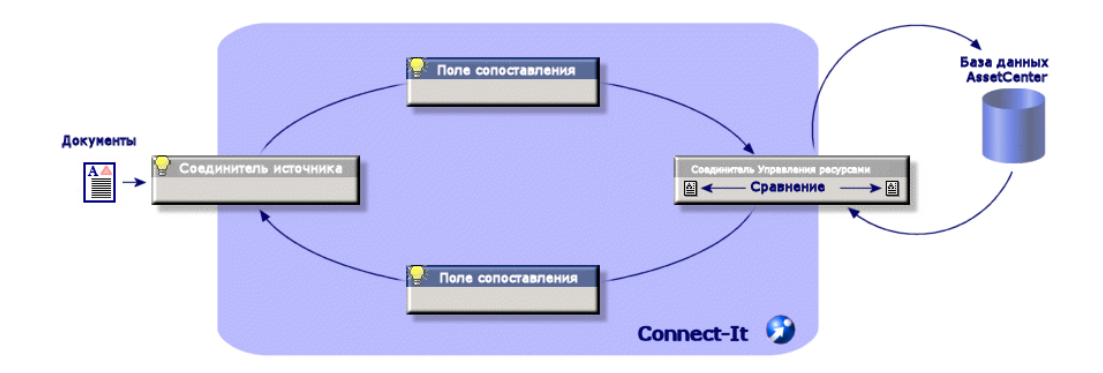

Модуль Согласование требует применения следующих программ:

HP Connect-It (поставляется с Asset Manager 5.2)

Администратор базы данных может вставить в HP Connect-It скрипт, определяющий правила согласования. Обновление данных в базе данных Asset Manager будет производиться автоматически или вручную в зависимости от выбранного пользователем режима.

Один или более сценариев интеграции, позволяющих передавать данные из внешнего приложения в Asset Manager.

🐓 ВНИМАНИЕ:

Для использования модуля согласования необходимо освоить платформу интеграции HP Connect-lt.

Дополнительные сведения об использовании HP Connect-It содержатся в руководстве пользователя.

Для полной реализации возможностей модуля **Согласование** программа НР Connect-It требует использования следующих компонентов.

Исходный соединитель

Это внешнее приложение (сканер, например, HP Discovery and Dependency Mapping Inventory или LDAP) поставляет данные, используемые для обновления записей в Asset Manager.

Целевой соединитель

В качестве целевого соединителя в настоящее время поддерживается только Управление активами.

В таблице **amReconcProposal** программы Asset Manager хранятся предлагаемые согласования, заданные администратором и позволяющие пользователю выполнять проверку вручную.

#### Для кого предназначен модуль согласования?

Модуль Согласование предназначен для следующих категорий пользователей.

- Администраторы Asset Manager, желающие автоматизировать обновление базы данных: они создают правила согласования в HP Connect-It с помощью скриптов на языке Basic.
- Пользователи, назначенные выполнять обработку предлагаемых согласований в Asset Manager: они используют таблицу предлагаемых согласований (amReconcProposal) для управления этими предложениями и для их проверки.

#### Как следует использовать это руководство

#### Глава Обзор

В этой главе представлен обзор процесса внедрения модуля согласования, а также описание его функциональности.

#### Глава Процесс согласования

В этой главе описан типовой процесс согласования: определение правил в HP Connect-It (функция администратора) и управление последующими предлагаемыми согласованиями (функция назначенного пользователя).

#### Глава Примеры сценариев

В этой главе приведены два примера сценария согласования: обновление каталога в Asset Manager и обновление портфеля после инвентаризации.

# 1 Обзор

Модуль Asset Manager Согласование позволяет упростить обновление базы данных. Этот модуль позволяет разделить роли определения критериев согласования, выполнения технического внедрения и применения этих правил на практике.

В Asset Manager модуль согласования позволяет выполнять следующее.

- Задавать исчерпывающие определения критериев, используемых для обновления записей базы данных
- Автоматизировать процесс обновления (при необходимости)
- Перед интеграцией в базу данных вручную проверять изменения, требующие более тщательной проверки

#### Процедура внедрения модуля Согласование

Согласование данных в Asset Manager включает следующие процессы.

- Анализ внутренних требований компании к контролю над данными Необходимо определить степень контроля над изменениями в базе данных. Например, руководителю службы сбыта может потребоваться автоматическое изменение цены в определенных пределах при условии индивидуальной проверки вручную, если изменения превышают эту величину.
- Выработка набора бизнес-правил

После анализа потребностей определяются приоритеты и критерии контроля.

• Техническая интеграция критериев контроля

На этом шаге администратор добавляет к HP Connect-It скрипт на языке Basic. Этот скрипт создает правила согласования и формирует записи в таблице предлагаемых согласований (**amReconcProposal**) при появлении изменений, требующих проверки вручную.

Ручная проверка изменений

Пользователь отдельно проверяет каждое предлагаемое согласование в Asset Manager. Благодаря этому шагу перед интеграцией в базу данных обеспечивается полный контроль над изменениями.

# 2 Процесс согласования

При использовании модуля Согласование можно выделить два этапа работы с модулем:

- Рассмотрение и редактирование правил согласования в HP Connect-It Этот шаг выполняет администратор базы данных, определяющий уровень контроля над изменениями, который необходимо поддерживать.
- Управление предлагаемыми согласованиями в таблице amReconcProposal программы Asset Manager

Этот шаг касается лица, ответственного за проверку предлагаемых согласований, созданных при сравнении старых и новых данных.

## Рисунок 2.1. Процесс согласования

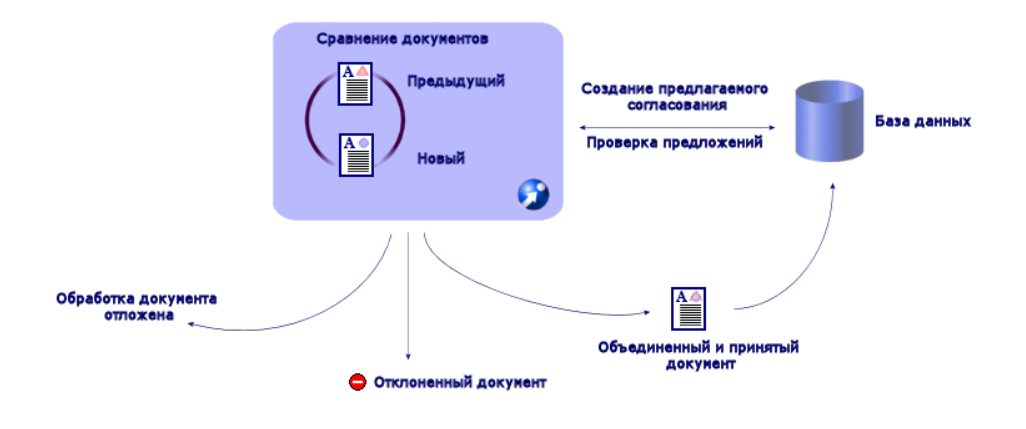

#### Определение правил согласования - функция администратора

Перед началом использования модуля Согласование в Asset Manager администратор должен создать правила. На этом шаге необходимо вставить в HP Connect-It скрипт на языке Basic.

Настраиваемый скрипт на языке Basic поставляется по умолчанию в сценариях catalog.scn и edac.scn (эти примеры рассмотрены в данном руководстве).

Этот скрипт на языке Basic можно редактировать на вкладке Скрипты

**согласования** в окне сопоставления или типа используемого документа в HP Connect-It.

Этот скрипт использует две функции, разработанные для согласования:

- Обновить (ValidateReconcUpdate)
- Вставить (ValidateReconcInsert)

## 🌵 ВНИМАНИЕ:

Для правильного функционирования модуля Согласование необходимо убедиться, что параметр Выполнять скрипты согласования выбран на уровне соединителя Управление активами:

- 1 Запустите редактор сценариев HP Connect-It
- <sup>2</sup> Выберите пункт меню расширенной настройки (Инструменты/ Расширенная настройка).
- 3 Откройте сценарий.
- <sup>4</sup> Выберите соединитель Управление активами (панель Диаграмма сценария).
- <sup>5</sup> Запустите мастер настройки сценариев (меню Инструменты/ Настройка).
- <sup>6</sup> Откройте страницу мастера **Расширенная настройка**.
- <sup>7</sup> Выберите параметр **Выполнять скрипты согласования**.
- 8 Подтвердите эту настройку (кнопка Готово).

Для использования модуля Согласование:

- 1 Перейдите на вкладку **Скрипты согласования** в окне сопоставления или типа используемого документа.
- 2 Измените скрипт на языке Basic, поставляемый по умолчанию.
- 3 Если необходимо запросить ручную проверку изменений, произошедших при инвентаризации, используйте имеющиеся функции

(ValidateReconcUpdate или ValidateReconcInsert). Когда в базе данных происходят изменения, в таблице **amReconcProposal** создаются предлагаемые согласования, требующие ручной проверки.

# ጆ ЗАМЕЧАНИЕ:

Если требуется просто автоматизировать процесс обновления без какой-либо ручной проверки, можно вставить скрипт, выбранный на вкладке **Скрипты согласования**, не используя указанные выше функции.

#### ጆ ЗАМЕЧАНИЕ:

Для получения дальнейшей информации о параметрах функций ValidateReconcUpdate и ValidateReconcInsert ознакомьтесь с комментариями в файле ac.bas, расположенном в папке config\ac\bas.

## 🌵 ВНИМАНИЕ:

Для вызова функций ValidateReconcUpdate и

ValidateReconcInsert необходимо включить файл ac.bas в список файлов bas, используемых сценарием.

- В новом сценарии файл ac.bas активируется по умолчанию
- Если сценарий уже существует, убедитесь, что файл ac.bas активирован в списке, к которому можно обратиться с помощью меню Сценарии/ Глобальные функции.

## 🐓 ВНИМАНИЕ:

После проверки предлагаемых согласований в таблице amReconcProposal программы Asset Manager необходимо перезапустить сценарий в HP Connect-It. При этом произведенные изменения будут учтены, и конфликты исчезнут.

## ጆ ЗАМЕЧАНИЕ:

В качестве общего правила рекомендуется периодически перезапускать сценарии с помощью планировщика. Дополнительные сведения о внедрении планировщика содержатся в руководстве пользователя HP Connect-It.

# Проверка предлагаемых согласований - функция пользователя

Администратор распределяет подлежащие проверке предложения путем заполнения поля **Назначенный**, расположенного в окне сведений таблицы **amReconcProposal**. Только администратор обладает доступом ко всему списку предлагаемых согласований, ожидающих обработки.

## 💋 ЗАМЕЧАНИЕ:

По умолчанию назначать предлагаемые согласования может только пользователь с административными правами в базе данных Asset Manager.

Пользователь, ответственный за проверку, управляет предлагаемыми согласованиями, назначенными ему из таблицы **amReconcProposal**. Проверка предлагаемых согласований вручную.

Отобразите таблицу amReconcProposal с помощью меню Портфель/ Предлагаемые согласования или Администрирование/ Список экранов.

# Рисунок 2.2. Таблица предлагаемых согласований

| Rene openniew wssetcenter - [предлагаемые согласования]                                                       | _   _                         |
|----------------------------------------------------------------------------------------------------|-------------------------------|
| 🥫 Файл Изменить Предлагаемые согласования Портфель Программное обеспечение Закупки Контракты Финансы Кабель - | Инструменты Администрирование |
| Окно Справка                                                                                                  | _ 8                           |
| ‰ ﷺ   🖻 🔍    ∞ -   🚟 -   😵 🚣   🔒 🌲 🗊 🏷   🎯 🐓 📓 🍏                                                              |                               |
| ∠Има ∠Табоица ∠Пи ∠Но ∠Н АВ ∠Ст ∠Назначенн                                                                    | + Чладить                     |
| The reference price of ALMOF amCat iPrice 500 655 To be Colombo, Gerald                                       |                               |
| The reference price of Cl00034 amCat fPrice 84 96 To as ,                                                     |                               |
| The reference price of CI00035 amCat (Price 1248 1594 To as ,                                                 |                               |
| The reference price of CI00035 amCat (Price 82 113 To as ,                                                    |                               |
| The reference price of CI00036 amCat (Price 289 391 To as ,                                                   |                               |
| The reference price of CI00036 amCat (Price 303 466 To as ,                                                   |                               |
| The reference price of Cl00037 amCat (Price 4436 5708 To as ,                                                 |                               |
| The reference price of CI00038 amCat (Price 2297 2598 To as ,                                                 |                               |
| The reference price of CI00038 amCat (Price 853 1025 To as ,                                                  |                               |
| The reference price of CI00038 amCat fPrice 867 982 To as ,                                                   |                               |
| The reference price of CI00040 amCat fPrice 182 231 To as ,                                                   |                               |
|                                                                                                    |                               |
|                                                                                                    | -                             |
|                                                                                                    | +                             |
|                                                                                                    | A 😪 070                       |
| METRA: PAT DEE ALMOREGOI 1DEMD.022002/02/02                                                                   | 2002 has increased by 5       |
|                                                                                                    | 2002 has increased by t       |
| CTATYC: HEORX OLIVIO TPOBEPUTS HARAVENUE LOIDED, Lefald                                                       | × = •                         |
| Общее Комментарий                                                                                             |                               |
|                                                                                                    |                               |
| стеронов подключения (апсодплот)                                                                              |                               |
|                                                                                                    |                               |
| -Значения-                                                                                                    |                               |
| -Значения-                                                                                                    |                               |
| - Эначения                                                                                                    |                               |
| Зивчения                                                                                                    |                               |
| -Значения                                                                                                    |                               |
| -Зиачения-                                                                                                    |                               |
| - Зивчения-                                                                                                   |                               |
| -Значения-                                                                                                    |                               |
| -Значения-                                                                                                    |                               |
| Зивчения                                                                                                    |                               |
| -Значения                                                                                                    |                               |
| Значения                                                                                                    | Закрыт                        |

Каждое предлагаемое согласование соответствует записи в таблице. Вся информация, связанная с предложением, доступна в окне сведений.

## ጆ ЗАМЕЧАНИЕ:

Чтобы отобразить окно сведений записи, связанной с предложением, нажмите кнопку Запись в окне сведений. Проверяющий обладает доступом к списку назначенных ему предлагаемых согласований (проверенных или нет).

- 2 Пользователь может проверить предложение двумя способами.
  - Нажмите кнопку Старое значение или Новое значение, которые расположены справа от поля Имя предложения. После этого поле Статус автоматически заполняется и принимает значение Проверено. Поля Новое значение и Выбранное значение также автоматически заполняются в соответствии с выбранными критериями.

## ጆ ЗАМЕЧАНИЕ:

Использование кнопок **Старое значение** и **Новое значение** позволяет непосредственно интегрировать существующие значения. Благодаря этому процесс ускоряется.

Чтобы отклонить предложение (например, после неудавшейся инвентаризации), нажмите кнопку **Отклонить**.

 Заполните поле Выбранное значение выбранными значениями и вручную установите статус предложения в поле Статус.

Чтобы отклонить предложение, выберите значение **Документ** отклонен в поле **Статус**.

Затем процесс выполняется полностью вручную и позволяет интегрировать в поле **Выбранное значение** другое значение.

# 🐓 ВНИМАНИЕ:

Отклонение документа ведет к отклонению предлагаемого согласования и результатов инвентаризации в целом (файл FSF).

# 3 Примеры сценариев

Для иллюстрации процесса согласования и метода, которому необходимо следовать при использовании модуля, разработаны несколько примеров сценариев. Данные, имеющие отношение к этим сценариям, включены в демонстрационную базу данных, поставляемую с Asset Manager.

#### Изменение каталога (пример сценария)

Издание каталога позволяет заказчикам поставщика упростить управление своими покупками. Его необходимо обновлять вручную или автоматически. Модуль Согласование в Asset Manager позволяет настраивать уровень контроля, который необходимо поддерживать над процессом обновления.

#### Цели примера сценария

В данном примере пользователю требуется ручная проверка следующих изменений:

- Интеграция в каталог новых записей с ценой, превышающей \$1000
- Изменения цен более чем на 10%

#### Использование примера сценария

Для использования этого примера сценария мы рекомендуем подключиться с правами администратора к демонстрационной базе данных, поставляемой вместе с Asset Manager.

Запуск сценария catalog.scn.

- 1 Запустите платформу интеграции HP Connect-It
- <sup>2</sup> С помощью меню Файл/ Открыть выберите файл catalog.scn, расположенный в папке scenario\ac\ac52 папки установки HP Connect-It. Отображается диаграмма сценария.

# Рисунок 3.1. Диаграмма сценария catalog.scn

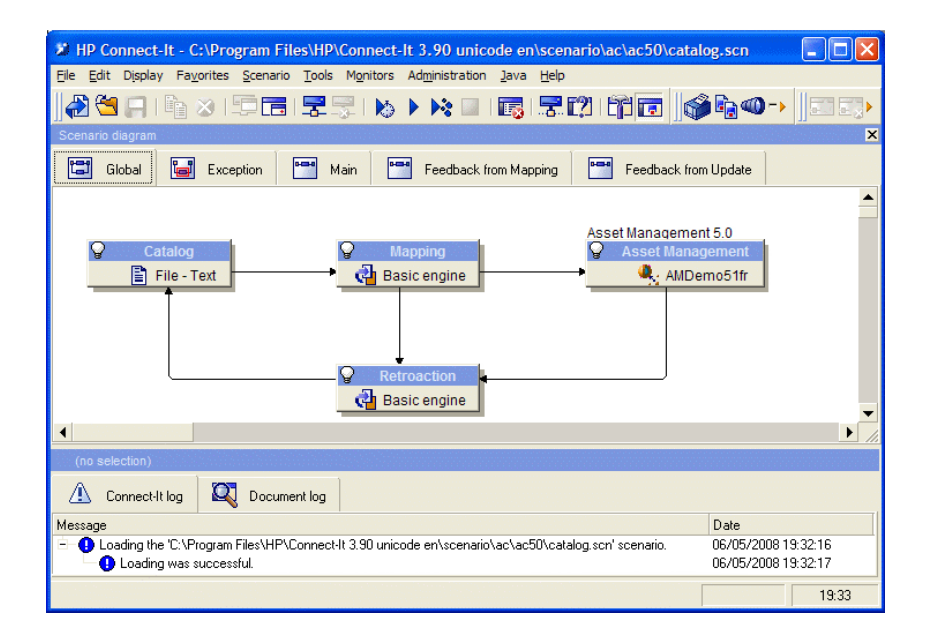

Отображение скрипта, определяющего условия в примере сценария.

- Правой кнопкой мыши щелкните целевой соединитель Управления активами, а затем выберите команду Изменить тип документа
- Измените тип используемого документа amCatRef и поместите курсор на элемент fPrice
- Вкладка Скрипты согласования обеспечивает доступ к следующему первому скрипту:

'Проверка, превышает ли новое значение (vNewVal) старое значение (vOldVal) более чем на 10% If vOldVal = 0 OR vNewVal <= vOldVal \* 1.1 Then ' Новое значение не превышает старое более чем на 10%; возвр ащается как есть RetVal = vNewVal Else ' Новое значение превышает старое более чем на 10% ' Предлагаемое согласование сохраняется для ручной проверки RetVal = ValidateReconcUpdate("CAT\_REF\_" &; [ Ref] &; [Catalog.Code] &; [dPriceUpdate], FormatResString(PifStrVal("RE CONC\_SAMPLE\_PRICE\_INCREASED"), [Ref], [Catalog.Name], Int((vNe wVal - vOldVal) / vOldVal \* 100)), "amCatRef", "fPrice", vNewVal, vOldVal , vOldId) End If

Это скрипт обновления: при увеличении цены более чем на 10% создается предлагаемое согласование, которое необходимо проверить в Asset Manager.

 Вкладка Скрипты согласования обеспечивает доступ к следующему скрипту:

'Проверка, меньше ли новое значение (vNewVal) \$1000 If vNewVal < 1 000 Then ' Новое значение менее \$1000; возвращается как есть RetVa I = vNewVal Else ' Новое значение больше \$1000 ' Предлагаемое согл асование сохраняется для ручной проверки RetVal = ValidateReconcln sert("CAT\_REF\_" &; [Ref] &; [Catalog.Code] &; [dPriceUpdate], FormatRe sString(PifStrVal("RECONC\_SAMPLE\_PRICE\_TOOBIG"), [Ref], [Catalog .Name]), "amCatRef", "fPrice", vNewVal) End If

Это скрипт вставки: каждая новая запись каталога со стоимостью более \$1000 вызывает создание предлагаемого согласования, которое необходимо проверить в Asset Manager.

3 Щелкните правой кнопкой мыши соединитель **Каталог** и выберите **Произвести сейчас**.

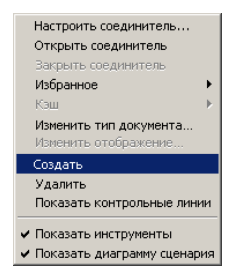

Пример сценария запущен.

<sup>4</sup> В Asset Manager выберите меню Портфель/ Предлагаемые согласования. Если необходимо, обновите данные, нажав клавишу F5.

# Рисунок 3.2. Предлагаемые согласования сценария catalog.scn

| 🥵 HP OpenView AssetCenter - [Предлагаемые согласования]                                                                                                    |                              |                                       | _ 🗆 🗙     |
|----------------------------------------------------------------------------------------------------|------------------------------|---------------------------------------|-----------|
| 🥫 Файл Изменить Предлагаемые согласования Портфель Программное обеспечение Закупки Контр                                                                                                    | ракты Финансы Кабель         | Инструменты Админист                  | рирование |
| Окно Справка                                                                                                    |                              |                                       | _ 8 ×     |
| K+ X=   🗇 🔍 🗐   📎 +   छ +   😵 🔺 🎱 🚣   🖨 🎲 🍄   🎯 🥒 📓                                                                                                    | ۱                            |                                       |           |
| АИмя АТаблица АПу., АПр., АНо., АВ., АСт., АНазначенн.,                                                                                                    |                              | +                                     | Удалить   |
| The reference price of Cl00036 amCat fPrice 303 466 To as ,                                                                                                    |                              | · · · · · · · · · · · · · · · · · · · |           |
| The reference price of CI00037 amCat (Price 4436 5708 To as ,                                                                                                    |                              |                                       |           |
| The reference price of CI00038 amCat (Price 2297 2598 To as ,                                                                                                    |                              |                                       |           |
| The reference price of CI00038 amCat (Price 853 1025 To as ,                                                                                                    |                              |                                       |           |
| The reference price of CI00040 amCat. (Price 667 362 To as)                                                                                                    |                              |                                       |           |
| The reference price of CI00041 amCat. (Price 3016 3663 To as                                                                                                    |                              |                                       |           |
| The reference price of CI00042 amCat (Price 440 636 To as                                                                                                    |                              |                                       |           |
| The reference price of CI00044 amCat (Price 239 353 To as ,                                                                                                    |                              |                                       |           |
| The reference price of CI00045 amCat (Price 3160 3986 To as ,                                                                                                    |                              |                                       |           |
| The reference price of CI00046 amCat (Price 484 615 To as ,                                                                                                    |                              |                                       |           |
|                                                                                                    |                              |                                       |           |
|                                                                                                    |                              | <b>v</b>                              |           |
|                                                                                                    |                              | +                                     |           |
|                                                                                                    |                              |                                       |           |
| /                                                                                                    |                              | ~ (2 0/0                              |           |
| Метка CAT_REF_CI000366DEMO-S82003/03/03 Название The reference                                                                                                    | ce price of Cl000366 at Comp | utinfo 2002 has increased by          |           |
| Метка САТ_REF_C1000366DEMO-S82003/03/03 Название The reference<br>Запись Статус : Должен быть назначен • Назначенный:                                                                           | ce price of CI000366 at Comp | utinfo 2002 has increased by          |           |
| Метка САТ_REF_C1000366DEM0-582003/03/03 Название The reference<br>Запись Статус : Должен быть назначен у Назначенный:<br>Общее: Комененталов                                                    | ce price of Cl000366 at Comp | utinfo 2002 has increased by          |           |
| Метка САТ_REF_С1000366DEM0-S82003/03/03 Название. The reference<br>Запись<br>Общее Комментарий                                                                                                  | ce price of C1000366 at Comp | utinfo 2002 has increased by          |           |
| Метка CAT_REF_C1000366DEM0-\$82003/03/03 Название: The reference<br>Запись Статус: Должен быть назначен у Назначенный:<br>Общее Комментарий<br>Споты подключения (amLoginSlot) у                | ce price of Cl000366 at Comp | utinfo 2002 has increased by          |           |
| Метка САТ_REF_CI000366DEMO-S82003/03/03 Название The reference<br>Запись Статус : Должен быть назначен ты Назначенный :<br>Общее Комментарии:<br>Споты подключения (amLoginSlot) -              | ce price of C1000366 at Comp | utinfo 2002 has increased by          |           |
| Метка САТ_REF_C10003660EM0-S82003/03/03 Название The reference<br>Запись Статус : Должен быть назначен м Назначенный:<br>Общее Конментарии<br>Споты подилючения (amLoginSlot) У                 | ce price of CI000366 at Comp | utinfo 2002 has increased by          |           |
| Метка САТ_REF_C1000366DEM0-S82003/03/03 Название The reference<br>Запись Статус : Должен быть назначенный :<br>Общее Комментарий Слоты подключения (amLoginSlot) ■                              | ce price of Cl000366 at Comp | utinfo 2002 has increased by          |           |
| Метка CAT_REF_C1000366DEM0-\$82003/03/03 Название: The reference<br>Запись Статус: Должен быть назначен → Назначенный:<br>Общее Комментария<br>Споты подключения (amLoginSlot) •<br>Значения    | ce price of CI000366 at Comp | utinfo 2002 has increased by          |           |
| Метка САТ_REF_C10003660EM0-S82003/03/03 Название: The reference<br>Запись Статус : Должен быть назначен тый :<br>Общее Комментарий .<br>Энзчения                                                | ce price of Cl000366 at Comp | utinfo 2002 has increased by          |           |
| Метка САТ_REF_C1000366DEM0-S82003/03/03 Название The reference<br>Запись Статус : Должен быть назначен Мазначенный:<br>Общее Конментарии<br>Споты подключения (amLoginSlot) У                   | ce price of Cl000366 at Comp | utinfo 2002 has increased by          |           |
| Метка САТ_REF_C1000366DEM0-S82003/03/03 Название The reference<br>Запись Статус : Должен быть назначен ный :<br>Общее Комментарий Споты подключения (amLoginSlot) ■                             | ce price of Cl000366 at Comp | utinfo 2002 has increased by          |           |
| Метка САТ_REF_C1000366DEMO-S82003/03/03 Название: The reference<br>Запись Статус : Должен быть назначен у Назначенный:<br>Общее Комментарий:<br>Споты подключения (amLoginSlot) у<br>- Зночения | ce price of Cl000366 at Comp | utinfo 2002 has increased by          |           |
| Метка САТ_REF_C10003660EM0-582003/03/03 Название: The reference<br>Запись Статус : Должен быть назначен т Назначенный:<br>Общее Конментария<br>Споты подключения (amLoginSlot) У<br>Значения    | se price of Cl000366 at Comp | utinfo 2002 has increased by          |           |
| Метка CAT_REF_C10003660EM0-582003/03/03 Название: The reference<br>Запись Статус : Должен быть назначен Мазначенный:<br>Общее Конментарий<br>Споты подключения (amLoginSlot) У<br>Значения      | ce price of Cl000366 at Comp | utinfo 2002 has increased by          |           |
| Метка CAT_REF_C10003660EM0-S82003/03/03 Название The reference<br>Запись Статус : Должен быть назначен Мазначенный :<br>Общее Комментарий .<br>Споты подислочения (amLoginSlot) У<br>Сначения   | ce price of Cl000366 at Comp | utinfo 2002 has increased by          | Закрыть   |

Отображаются предлагаемые согласования:

- позиции каталога, цена которых увеличилась менее чем на 10%, автоматически обновляются, в то время как позиции, цена которых увеличилась более чем на 10%, должны быть проверены перед их окончательной интеграцией в базу данных.
- Новые записи со стоимостью менее \$1000 автоматически интегрируются в каталог, а записи со стоимостью более \$1000 должны быть проверены перед их окончательной интеграцией в базу данных.